#### PENGGUNAAN WORDPRESS CMS SEBAGAI INTEGRASI INFORMASI BKPRMI KABUPATEN ASAHAN

#### Nasrun Marpaung<sup>1\*</sup>, Nofriadi<sup>2</sup>, Nuriadi Manurung<sup>2</sup>, Putri Anisa Shopia<sup>1</sup>, Widya Ayu Paramita<sup>1</sup>

<sup>1</sup>Sistem Informasi, Sekolah Tinggi Manajemen Informatika dan Komputer Royal <sup>2</sup>Sistem Komputer, Sekolah Tinggi Manajemen Informatika dan Komputer Royal *email*: \*nasrunavara@gmail.com

**Abstract:** Community service an activity that aims to help certain communities in some activities without expecting any kind of reward. In general, this program was designed by various universities or institutes in Indonesia, to make a real contribution to the Indonesian nation. especially in developing the welfare and progress of the Indonesian nation. Community Service Activities are a part of Tri Dharma College. Information System Utilization as a form of seriousness BKPRMI Asahan Regency in conveying information about activities which is positive in the youth mosque youth environment especially Asahan District to be more motivated in routine religious activities, consistent and good. aside from that BKPRMI participate in improving the quality of youth in the modern era Of course, you need information media such as a website to provide up to date information as a form of concern and a form of good performance that can be accessed by the community around Asahan Regency. The website created will be the media or information system that conveys all types of religious activities in Asahan Regency.

Keywords: Technology; Website; BKPRMI; Religius

Abstrak: Pengabdian masyarakat adalah suatu kegiatan yang bertujuan membantu masyarakat tertentu dalam beberapa aktivitas tanpa mengharapkan imbalan dalam bentuk apapun. Secara umum program ini dirancang oleh berbagai universitas atau institut yang ada di Indonesia untuk memberikan kontribusi nyata bagi bangsa Indonesia, khususnya dalam mengembangkan kesejahteraan dan kemajuan bangsa Indonesia. Kegiatan Pengabdian Masyarakat merupakan salah satu bagian dari Tri Dharma Perguruan Tinggi. Pemanfaatan Sistem Informasi sebagai bentuk keseriusan BKPRMI Kabupaten Asahan dalam menyampaikan informasi mengenai kegiatan yang bersifat positif dilingkungan Remaja Masjid khususnya Kabupaten Asahan untuk lebih termotivasi dalam berkegiatan keagamaan dengan rutin, konsisten dan baik. Selain itu juga BKPRMI ikut serta dalam peningkatan kualitas remaja dalam era modern tentunya membutuhkan media informasi seperti website untuk menyediakan informasi yang up to date sebagai bentuk kepedulian dan bentuk kinerja yang baik yang dapat diakses oleh masyarakat sekitar Kabupaten Asahan. Website yang dibuat akan menjadi media atau sistem informasi yang menyampaikan seluruh jenis kegiatan keagamaan di lingkungan Kabupaten Asahan.

Kata kunci: Teknolgi; Website; BKPRMI; Keagamaan

## PENDAHULUAN

Pengabdian masyarakat adalah suatu kegiatan yang bertujuan membantu masyarakat tertentu dalam beberapa aktivitas tanpa mengharapkan imbalan dalam bentuk apapun. Secara umum program ini dirancang oleh berbagai universitas atau institut yang ada di Indonesia untuk memberikan kontribusi nyata bagi bangsa Indonesia, mengembangkan khususnya dalam kesejahteraan dan kemajuan bangsa Indonesia. Kegiatan Pengabdian Masvarakat merupakan salah satu bagian dari Tri Dharma Perguruan Tinggi (Farisi et al., 2022; Siregar, 2018).

Perkembangan teknologi informasi dan komunikasi sangat berkembang dengan pesat yang mempengaruhi gaya pikir dan kemampuan manusia. Setiap pekerjaan tentunya ingin diselesaikan dengan cepat dan tepat serta dengan hasil yang baik.

Kemajuan teknologi komputer sebagai pendukung pemrosesan data dan informasi telah menjadi kebutuhan pokok dalam suatu instansi. Instansi jasa pelayanan yang memberikan pelayanan kepada masyarakat, sangat pelayanan membutuhkan kecepatan informasi sehingga dapat memberikan pelayanan yang optimal kepada (Zainurrahman penggunanya & Informasi, 2022).

Penggunaan wordpress CMS sebagai integrasi system informasi **BKPRMI** Kabupaten Asahan Provinsi Sumatera Utara sebagai bentuk kegiatan meningkatkan kualitas sumber daya yang ada di BKPRMI agar dapat menvesuaikan diri dalam perkembangan teknologi informasi (Informatika AMIK BSI Karawang, 2018), dalam peningkatan kualitas BKPRMI dalam era modern tentunya membutuhkan media informasi seperti website untuk menyediakan informasi yang *up to date* sebagai bentuk kepedulian dan bentuk kinerja yang baik yang dapat diakses oleh masyarakat sekitar Kabupaten Asahan.

Website yang dibuat akan menjadi media atau sistem informasi yang menyampaikan seluruh ienis kegiatan keagamaan di lingkungan Kabupaten Asahan, serta juga menjadi belaiar media para anggota dalam menyampaikan informasi dalam bentuk digital (Farisi et al., 2022).

*Website* adalah sekumpulan halaman *web* yang saling berhubungan yang umumnya berada pada peladen yang sama berisikan kumpulan informasi yang disediakan secara perorangan, kelompok, atau organisasi.

Sebuah situs web biasanya ditempatkan setidaknya pada sebuah server web yang dapat diakses melalui jaringan seperti internet, ataupun melalui jaringan area (LAN) lokal alamat internet yang dikenali sebagai url. Gabungan atas semua situs yang dapat diakses publik di internet disebut pula sebagai World Wide Web atau lebih dikenal dengan singkatan WWW.

Sebuah halaman web merupakan berkas yang ditulis sebagai berkas teks biasa (plain text) yang diatur dan dikombinasikan sedemikian rupa dengan instruksi-instruksi berbasis HTML, kadang-kadang pula disisipi dengan sekelumit bahasa skrip. Berkas tersebut kemudian diterjemahkan oleh peramban web dan ditampilkan seperti layaknya sebuah halaman pada monitor komputer (Ridhawati et al., 2022).

Oleh sebab itu. pemanfaatan teknologi informasi dalam bidang media pembuatan website sebagai informasi akan sangat membantu BKPRMI khususnya anggota maupun Vol. 2 No. 1, April 2022, hlm. 51 - 56 Available online at http://jurnal.goretanpena.com/index.php/JPSTM

SDM untuk menciptakan kedekatan terhadap masyarakat dan menyampaikan informasi-informasi kegiatan remaja masjid sesuai dengan perkembangan teknologi informasi (Suri, 2019) (Permana et al., 2022).

### METODE

Metode pelaksanaan dalam pengabdian masyarakat ini adalah bentuk pelatihan di dalam kelas dengan metode ceramah, diskusi dan tanya jawab serta praktek pembukuan secara langsung.

### PEMBAHASAN

Pelaksanaan kegiatan pengabdian ini berjalan sesuai dengan rencana yang telah ditetapkan. Hal ini disebabkan oleh adanya kerjasama yang baik antara tim pelaksana pengabdian dengan pengurus BKPRMI DPD Kabupaten Asahan.

Pada saat pelaksanaan, seluruh mengikuti kegiatan pengurus yang pelatihan tersebut dengan semangat dan antusiasme yang tinggi. Hal ini terbukti dengan adanya perhatian dan ketekunan para peserta dalam menjalankan semua instruksi yang diberikan oleh tim pelaksana. Pada waktu pelatihan berlangsung, peserta juga terlihat aktif dalam menanyakan segala hal yang belum mereka ketahui.

Para narasumber mendampingi peserta dengan penuh tanggungjawab dan kesabaran untuk memastikan bahwa seluruh peserta pelatihan dapat menguasai materi dengan baik. Narasumber juga memanfaatkan peserta yang sudah memiliki pengetahuan lebih banyak dari peserta lainnya untuk dapat memberikan bimbingan. Hal tersebut dapat membuat suasana pelatihan menjadi lebih akrab diantara narasumber dan pengurus BKPRMI DPD Kabupaten Asahan.

Adapun hasil yang dicapai dalam pelatihan ini adalah peserta pelatihan yang merupakan pengurus BKPRMI DPD Kabupaten Asahan dapat mengelola data, manajemen admin pada website untuk postingan berita atau informasi yang baik dengan cepat dan Sehingga informasi tepat. vang disampaikan juga dapat sebagai media mempererat antara masyarakat dengan BKPRMI Kabupaten Asahan dalam hal kegiatan.

Materi dalam pelatihan ini dibuat sesuai dengan kebutuhan dalam menyampaikan informasi kegiatan keagamaan dan seluruh kegiatan BKPRMI DPD Kabupaten Asahan melalui media informasi website.

Pengelola *website* atau admin *Website* BKPRMI DPD Asahan dalam memposting sebuah informasi atau kegiatan-kegiatan yang di lakukan di *wordpress* dapat mengikuti langkahlangkah berikut:

- 1. *Login* terlebih dahulu. Kalau sudah kita masuk ke ke *Dashboard*, pilih *Posts* » *Add New* atau pilih icon (+ *New*) pada pojok atas lalu pilih *Post*.
- 2. Setelah cari kolom untuk menuliskan Judul Postingan dan juga Area untuk menulis postingan.
- 3. Postingan yang akan kita tampilkan bisa berupa teks, gambar, audio mupun video. Untuk menambahkan sebuah konten berupa Gambar, Video, atau yang lainnya kita dapat menggunakan opsi Add Media kemudian pilih Select Files lalu pilih konten yang ingin di upload dan tunggu sampai proses upload selesai.

- 4. Selain itu kita juga dapat mengelompokkan tulisan yang telah dibuat dalam sebuah kategori tertentu dengan cara membuat kategori baru atau yang sudah ada pada opsi sebelah kanan area posting *Categories*. Untuk membuatnya sangatlah mudah, yaitu cukup dengan mengklik *Add New Category* kemudian tuliskan kategori yang diinginkan, setelah itu *checklist* pada kategori tersebut.
- 5. Terdapat juga pilihan *Tags* yang dapat di tambahkan atau tidak. Sesuaikan dengan postingan yang ditulis. Untuk menambahkannya cukup mudah, kita hanya perlu menuliskan *tags* tersebut kemudian klik *Add*.
- 6. Setelah semua selesai, kita dapat mem-*publish* posting atau artikel tersebut. Caranya sangat mudah, yaitu hanya dengan mengklik *Publish* dan postingan tadi akan berhasil ter *publish*.
- 7. Setelah kita mem-*publish* postingan yang sudah kita buat sebelumnya maka langkah selanjutnya melihat postingan tersebut dengan cara klik di sudut kanan atas, klik *view website* dan kita akan di arahkan pada tampilan *web*.

Berikut foto- foto dalam pelaksanaan kegiatan pengabdian kepada masyarakat :

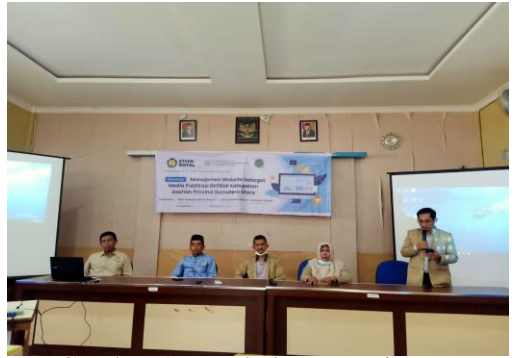

Gambar 1. Pembukaan Kegiatan

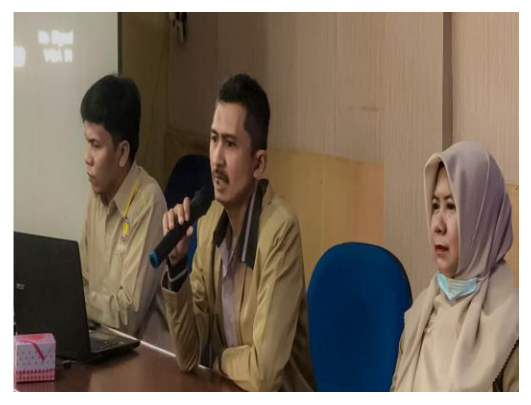

Gambar 2. Arahan dari Tim Pengabdian

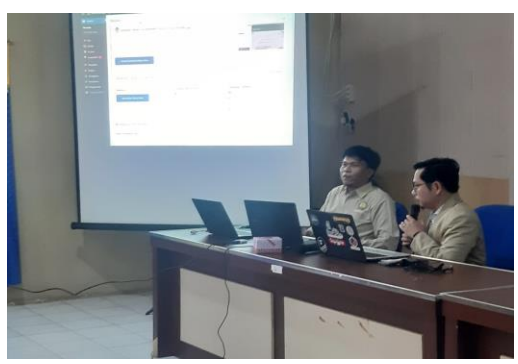

Gambar 3. Penyampaian Materi

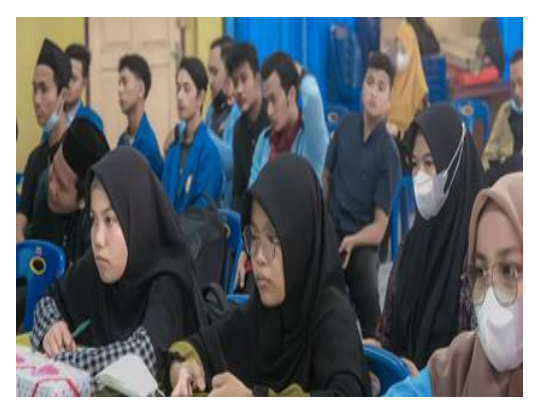

Gambar 4. Peserta Mendengarkan Materi

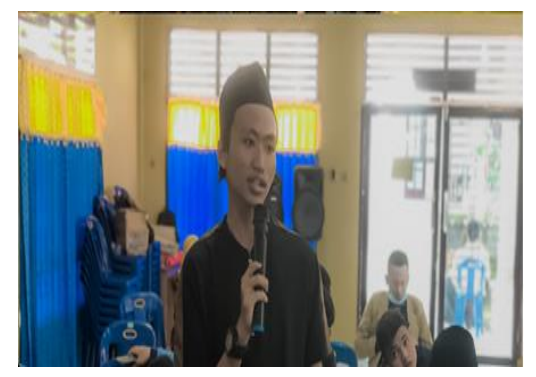

Gambar 7. Peserta Bertanya

# Jurnal Pemberdayaan Sosial dan Teknologi Masyarakat

Vol. 2 No. 1, April 2022, hlm. 51 - 56

 $Available \ online \ at \ http://jurnal.goretanpena.com/index.php/JPSTM$ 

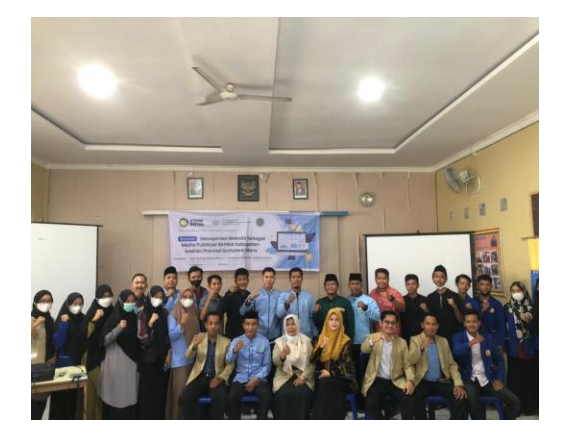

Gambar 8. Foto Bersama

### SIMPULAN

Hasil dari kegiatan PkM ini adalah pelatihan berjalan dengan baik, lancar dan mendapat respon yang sangat positif dari peserta, hal ini terlihat dari banyaknya pertanyaan-pertanyaan yang diajukan peserta kepada narasumber.

Pelatihan ini sangat bermanfaat bagi pengurus BKPRMI DPD Kabupaten Asahan dikarenakan sebagai solusi untuk transparansi dalam menyampaikan semua kegiatan yang di adakan oleh BKPRMI DPD Asahan.

Selain itu kegiatan ini merupakan dukungan yang dilakukan oleh LPPM STMIK Royal maupun semua remaja yang tergabung di BKPRMI DPD.

## DAFTAR PUSTAKA

Farisi, A., Rachmat, N., Ezar, M., & Rivan, A. (2022). *PELATIHAN PEMBUATAN WEBSITE PORTAL DENGAN MENGGUNAKAN WORDPRESS UNTUK SISWA / SISWI SMA NEGERI 6 PALEMBANG PENDAHULUAN*  Website atau disingkat web, dapat diartikan sebagai sekumpulan halaman yang yang berisi informasi dalam bentuk data digital, baik beru. 5(1), 25–32.

- Informatika AMIK BSI Karawang, M. (2018). **INTEGRASI** SISTEM INFORMASI DAN TEKNOLOGI **INFORMASI MELALUI** METODE **ENTERPRISE** ARCHITECTURE **PLANNING** pada PT. KAYU PERMATA BEKASI Anus Wuryanto. Urnalilmu Pengetahuan Dan Teknologi Komputer, 3(2), 1-8. http://www.bsi.ac.id
- Permana, D., Jalil, A., Amsyah, A., Julianto, B. D., Sya'ad, D., Ramdhani, Saputra, P., E. Kurnianto, Е., Subhan, F., Ardiansyah, M. V., & Oktavianto, R. N. (2022). Pelatihan Bahasa Pemrograman HTML Dan CSS Bagi Karang Taruna Kelurahan Kedaung , Kota Jakarta Barat. Jurnal Pengabdian Masyarakat, 1(01), 8–12.
- Ridhawati, E., Susianto, D., Syafitri, Y., & Wicaksono, A. I. (2022). Sistem Informasi Manajemen Pada Desa Tambahrejo Barat Berbasis Web. 1(2), 1–7.
- Siregar, V. M. M. (2018). Perancangan Website Sebagai Media Promosi Dan Penjualan Produk. *TAM* (*Technology Acceptance Model*), 9(1), 15–21.
- Suri, D. (2019). Pemanfaatan Media Komunikasi dan Informasi dalam Perwujudan Pembangunan Nasional. *Jurnal Komunikasi Pembangunan*, *17*(2), 177–187. https://doi.org/10.46937/17201926 848
- Zainurrahman, D., & Informasi, P. S. (2022). *MEMBANGUN WEBSITE*

PERPUSTAKAAN DIGITAL STMIK INDRAGIRI MENGGUNAKAN CMS ( CONTENT MANAGEMENT SITE ). 6(1), 133–138.